## MATERIAL CONNEXION <a href="https://materialconnexion.com/material-library/">https://materialconnexion.com/material-library/</a>

Video tutorial Material Database, con sottotitoli italiano:

https://www.youtube.com/watch?v=odPEgxJdV4I&ab\_channel=MateriallyImpresasociale

Link Material Database online: https://www.materialconnexion.online/

## Istruzioni per la creazione dell'account personale

Per effettuare la prima registrazione di un nuovo utente è necessario:

1- Essere fisicamente connessi alla rete internet di San Francesco al Prato o del Polo Santa Chiara. Il database necessita dell'indirizzo IP fisico delle due sedi dell'Accademia per rendere effettiva l'attivazione.

È necessario effettuare solo il primo accesso e la registrazione al database con la rete ABAPG, dopo il servizio potrà essere fruito anche fuori.

- 2- Utilizzare l'indirizzo di posta elettronica dell'Accademia che termina con
  @abaperugia001.onmicrosoft.com (che tutti possiedono per l'accesso a Teams)
- 3- La prima volta che si accede è possibile inserire qualsiasi parola nel campo "PASSWORD" e premere INVIO.
- 4- Dopo aver confermato il nome della nostra Accademia nella pagina successiva, gli utenti autorizzati verranno indirizzati alla pagina di registrazione per inserire qualche informazione in più, creare una password e quindi confermare i dati inseriti.

Ora la registrazione è completa ed è possibile accedere al database. Buona navigazione!

Per restare sempre aggiornati sulle iniziative proposte si consiglia l'iscrizione alla **newsletter di Materially Italia**: <u>https://www.materially.eu/it/m-news</u>

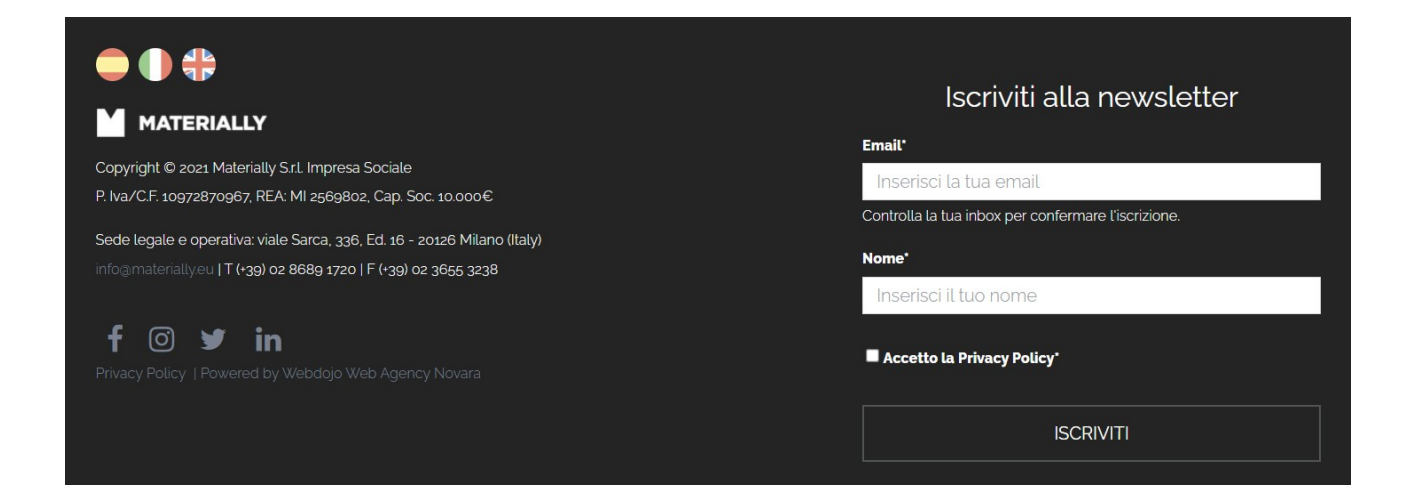